## 42. ¿Cómo configurar la transparencia de una capa al 40%?

1.Clic derecho a la capa y seleccionar

| Р.                   | горте               | laues.                 |          |                                           |                        |
|----------------------|---------------------|------------------------|----------|-------------------------------------------|------------------------|
|                      | • 🗌 🏳 D             | isuelto                |          | 14/02                                     |                        |
|                      | 💌 🔽 📂 🛛             | N ALMA D2D4D6-2111     | 22       |                                           |                        |
|                      | ✓                   | SC-1 Centro Tradicion  | <b>y</b> | <u>Z</u> oom to Layer(s)                  | I FI I                 |
|                      | ✓                   | SC-2-1 Subcentro Urb   | P        | Zoom a la <u>s</u> elección               |                        |
|                      | $\checkmark$        | SC-2-2 Subcentro Urb   | 80       | Show in <u>O</u> verview                  | $\forall   \downarrow$ |
|                      | $\checkmark$        | SC-2-3 - Subcentro Te  |          | Show Feature <u>C</u> ount                |                        |
|                      | $\checkmark$        | SC-3 Subcentro Distrit | abc      | Mostrar <u>E</u> tiquetas                 |                        |
|                      | ✓                   | SC-4 Subcentro Altern  |          | Copiar capa                               | DE                     |
|                      | ✓                   | V-1 Zona de Vivienda   |          | Cambiar nombre de la cana                 | BRE                    |
|                      | $\checkmark$        | V-2 Zona de Vivienda   |          | Actualizza cono SOL                       |                        |
|                      | ✓                   | V-3 Zona de Vivienda   |          |                                           |                        |
|                      | ✓                   | C-CP Zona de Comero    |          | Database Style Manager                    | HT                     |
|                      | ✓                   | C-CS Zona de Comero    |          | <u>D</u> uplicar capa                     | //                     |
|                      | <                   | PI-1 Produccion de In  |          | <u>E</u> liminar capa                     | /                      |
|                      | <                   | PI-2 Zona de Industria |          | Move Out of Group                         |                        |
|                      | <                   | EE Zona Equipamiento   |          | Mover arriba                              |                        |
|                      | <                   | El Zona Institucional  |          |                                           |                        |
|                      | <b>v</b>            | ETA Zona de Equipam    |          | Move to <u>B</u> ottom                    |                        |
|                      | <ul><li>✓</li></ul> | RN-1 Zona de Reserva   |          | Abrir tabla de <u>a</u> tributos          |                        |
|                      | ✓                   | RN-2 Zona de Reserva   | 1        | Conmutar <u>e</u> dición                  |                        |
|                      | <b>v</b>            | RN-3 Zona de Reserva   |          | <u>F</u> iltrar                           | e<br>sladora IMAN      |
|                      | ✓                   | ZSU-1 Zona Suburban    |          | Cambiar fuente de datos                   | Ð                      |
|                      | $\checkmark$        | ZSU-2 Zona Suburban    |          | Establecer visibilidad de escala de capac |                        |
|                      | <b>v</b>            | PC Zona de Protecció   |          | escala de capas                           |                        |
|                      |                     | C- CT Corredor de Co   |          | SRC de la capa                            |                        |
| ZONIFICACION_D6_2110 |                     |                        |          | E <u>x</u> portar )                       |                        |
|                      |                     |                        |          | Estilos                                   | da S.<br>Ga S.         |
|                      | ▼ □ ■ G             | ooale Hybrid           |          | Añadir notas de la capa                   | veni                   |
| ▼ ▼ ■ MAXBOX10       |                     |                        |          | Propiedades                               | 18a A                  |
| ×                    | D 🖄 MACI            | ROLOCALIZACIÓN         |          |                                           |                        |
| L                    |                     |                        |          | - u                                       |                        |

- 2.Y en Simbología, clic en representación de capas: esta la barra de opacidad.
- 3.Darla la transparencia que se desea, en el ejemplo está a 40% (Ver imagen).

| Q Layer Properties — ZN_ALMA_D2D4D6-211122_PG_NC | )M — Simbologi                                                                                                    | a                          |                |                       |                |              |           |              | ×               |                                       |
|--------------------------------------------------|----------------------------------------------------------------------------------------------------|----------------------------|----------------|-----------------------|----------------|--------------|-----------|--------------|-----------------|---------------------------------------|
| ٩                                                | ategoriz                                                                                                    | Categorizado               |                |                       |                |              |           |              | -               |                                       |
| 👔 Información                                    | Valor                                                                                                    | <sup>abc</sup> zn_cdn2     |                |                       |                |              |           |              | 3 -             |                                       |
| 🦓 Fuente                                         | Símbolo                                                                                                    |                            |                |                       |                |              |           |              | -               |                                       |
| 💐 Simbología                                     | Rampa de colo                                                                                                    | r la                       |                |                       | Random colors  | 5            |           |              |                 |                                       |
| (abc) Etiquetas                                  |                                                                                                    | SC-1 SC                    | C-1            |                       |                |              |           |              |                 |                                       |
| abc Máscara                                      | V<br>V                                                                                                    | SC-2-1 SV<br>SC-2-2 SC     | C-2-1<br>C-2-2 |                       |                |              |           |              |                 |                                       |
| 🕎 Vista 3D                                       | V<br>V                                                                                                    | SC-2-3 SC<br>SC-3 SC       | C-2-3<br>C-3   |                       |                |              |           |              |                 |                                       |
| Diagramas                                        | V<br>V                                                                                                    | SC-4 SC<br>V-1 V-          | C-4<br>-1      |                       |                |              |           |              |                 |                                       |
| Campos                                           | V<br>V                                                                                                    | V-2 V-<br>V-3 V-           | -2<br>-3       |                       |                |              |           |              |                 |                                       |
| Formulario de atributos                          |                                                                                                    | C-CP C<br>C-CS C           | -CP<br>-CS     |                       |                |              |           |              |                 |                                       |
|                                                  | V                                                                                                    | PI-1 PI<br>PI-2 PI         | I-1<br>I-2     |                       |                |              |           |              |                 |                                       |
| Almacenamiento auviliar                          | V                                                                                                    | EE EI                      | E              |                       |                |              |           |              |                 |                                       |
|                                                  | V                                                                                                    | ETA ET                     | TA<br>N-1      |                       |                |              |           |              |                 |                                       |
| Acciones                                         | V                                                                                                    | RN-2 RI                    | N-2            |                       |                |              |           |              |                 |                                       |
| visualizar                                       | V                                                                                                    | PC P                       | C SU 1         |                       |                |              |           |              |                 |                                       |
| Kepresentacion                                   | V                                                                                                    | ZSU-2 ZSU-2 ZSU-2          | SU-2           |                       |                |              |           |              |                 |                                       |
| S Temporal                                       | V<br>V                                                                                                    | todos los otros valores    | - 01           |                       |                |              |           |              |                 |                                       |
| <ul> <li>Variables</li> </ul>                    |                                                                                                    |                            |                |                       |                |              |           |              |                 |                                       |
| Metadatos                                        |                                                                                                    |                            |                |                       |                |              |           |              |                 |                                       |
| Dependencias                                     |                                                                                                    |                            |                |                       |                |              |           |              |                 |                                       |
| Eeyenda                                          |                                                                                                    |                            |                |                       |                |              |           |              |                 |                                       |
| Servidor de QGIS                                 |                                                                                                    |                            |                |                       |                |              |           |              |                 |                                       |
| 📝 Digitalización                                 | Clasificar                                                                                                    | 🖶 😑 Borrar t               | todo           |                       |                |              |           | A            | vanzado 👻       |                                       |
| Q QField                                         | ▼ Represe                                                                                                    | ntación de capas           |                |                       |                |              |           |              |                 |                                       |
|                                                  | Opacidad                                                                                                    | Сара                       |                |                       | Obj            | eto espacial |           | 40.0 %       |                 |                                       |
|                                                  | Modo de mezo                                                                                                    | Normal                     |                |                       | ▼ No           | rmal         |           |              |                 |                                       |
|                                                  | Efectos de                                                                                                    | e dibujo                   |                |                       |                |              |           |              | *               |                                       |
|                                                  | Controlar                                                                                                    | orden de representación de | objetos        |                       |                |              |           |              | Z.              |                                       |
|                                                  | Estilo                                                                                                    | ADRICORP                   | nic.r          |                       |                | Aceptar      | Cancelar  | Aplicar      | Ayuda           |                                       |
|                                                  | Q Layer Prop                                                                                                    | perties — EDUCACION — Sim  | nbología       | 1                     |                |              |           |              |                 | ×                                     |
|                                                  |                                                                                                    | ión                        |                | 🔄 Simbolo Único       | ▼              |              |           |              |                 | · · · · · · · · · · · · · · · · · · · |
|                                                  | Contraction of the second second seco |                            |                |                       | Marcador       | simple       |           |              |                 |                                       |
|                                                  | Simbolo                                                                                                    | gía                        |                | •                     |                |              |           |              |                 |                                       |
|                                                  | abc Etiqueta:                                                                                                    | 5                          |                | •                     |                |              |           |              |                 |                                       |
|                                                  | 🔓 🛍 Máscara                                                                                                    |                            |                | ,otor                 | t.             |              |           |              |                 |                                       |
|                                                  | 🔶 Vista 3D                                                                                                    |                            |                | pacidad               |                |              | 0         |              | 5010            | % @ \$ €,                             |
|                                                  | 🎽 Diagram                                                                                                    | as                         |                | Tamaño 2.00000        |                |              | Milímetro | S            |                 | • €,                                  |
|                                                  | Campos                                                                                                    |                            |                | Q. Todos los símbolos |                |              |           |              |                 |                                       |
|                                                  | Formula                                                                                                    | rio de atributos           |                |                       |                |              |           |              |                 | A                                     |
| 4.Y en este                                      | Uniones                                                                                                    |                            |                | <b>\$</b>             | Ŷ              | 1×           | <b>**</b> | <u>کې</u>    | ₽ <sup>™</sup>  | _                                     |
| otro                                             | Accione                                                                                                    |                            |                | Ballon 1              | Ballon 2       | Beach 1      | Beach 3   | Beach 4      | Beach 5         |                                       |
|                                                  | 🗭 Visualiza                                                                                                    |                            |                |                       |                |              |           |              |                 |                                       |
|                                                  | 🞸 Represer                                                                                                    | ntación                    |                | <u>475</u>            | **             | æ            | <b>æ</b>  | ٠            | ٠               |                                       |
| opacidad                                         | 🕓 Tempora                                                                                                    |                            |                | Reads Doort           | Danah with Com | Dullat Tele  | <u>(</u>  | diamond blue | -               |                                       |
| esta en                                          | 8 Variables                                                                                                    |                            |                | beach Boat            | beach with Sun | builet Irain | Car       | aiamond blue | aiamond green   |                                       |
| E 0 0                                            | Metadat                                                                                                    |                            |                |                       |                |              |           |              |                 |                                       |
| <b>JU</b> ð.                                     | Depende                                                                                                    |                            |                | •                     | •              | 0            | •         | •            | •               |                                       |
|                                                  | Leyenda                                                                                                    |                            |                | diamond red           | dot black      | dot white    | dot blue  | dot brown    | dot green       | _                                     |
|                                                  | Servidor                                                                                                    | de QGIS                    |                |                       |                |              |           |              | Guardar sín     | bolo Avanzado *                       |
|                                                  |                                                                                                    |                            |                | Representación de o   | capas          |              |           |              |                 |                                       |
|                                                  |                                                                                                    |                            |                | Estilo *              |                |              |           | Aceptar      | Cancelar Aplica | ar Ayuda                              |